# **CKFF 4-H FAIR ENTRY INSTRUCTIONS**

Web site: ckff.fairentry.com

| 2016 Central Kansas Free Fair                                                                                   |
|----------------------------------------------------------------------------------------------------|
| Registration is currently open<br>Registration dates: 5/22/2016 - 8/10/2016<br>Exceptions may apply Mew Details |
| Exhibitor and Staff sign-in                                                                                     |
| 4H@nline"                                                                                                    |
| Sign in with 4HOnline                                                                                           |
| If you don't have a 4HOnline account, sign-in with<br>your FairEntry account                                    |
| 🛎 Emali                                                                                                    |
| Password                                                                                                    |
| Sign in                                                                                                    |
| Forgot your password?<br>Not in 4-H and need to create a FairEntry account?                                     |

1. Select the Sign in with 4H Online

| Registration dates: 5/22/2016 - 8/10/2016                                     | 🕒 4HOnline - Google Chrome                         |
|-------------------------------------------------------------------------------|----------------------------------------------------|
| Exceptions may apply Mew Details                                              | https://www.4honline.com/Api/Login.aspx?403d40706f |
| Exhibitor and Staff sign-in                                                   | • Ihave a profile                                  |
| 4-II Exercitient and Event Registration                                       | I forgot my password  Email:                       |
| Sign in with 4HOnline                                                         | Password:                                          |
|                                                                               | Role: Family •                                     |
| If you don't have a 4HOnline account, sign-in with<br>your FairEntry account: | Login                                              |
| 🛎 Email                                                                       |                                                    |
| Password                                                                      |                                                    |

# 2. Select Register an Exhibitor

| Exhibitors                                                   | Entries                 | Payment                                       | \$0.00                                |
|--------------------------------------------------------------|-------------------------|-----------------------------------------------|---------------------------------------|
| Exhibitors being registered                                  |                         | Previously Registered Exhibitors              |                                       |
| There are 0 exhibitors in the process<br>of being registered | O Register an Exhibitor | The registration information for an Exhibitor | in this list cannot be edited but you |
|                                                              |                         |                                               |                                       |
| Fair <u>Entry</u>                                            |                         |                                               | © 2015 RegistrationMax                |
| Fair <u>Entry</u>                                            |                         |                                               | © 2015 RegistrationMax                |
| Fair <u>Entry</u>                                            |                         |                                               | © 2015 RegistrationMax                |

### 3. Select Individual

| 20 | 16 Central Kansa | s Free Fair         |                                |                        |
|----|------------------|---------------------|--------------------------------|------------------------|
|    | Exhibitors       | Entries             | Payment                        | \$0.00                 |
|    |                  | Do you want to regi | ster an Individual?<br>Ividual |                        |
| Fa | iç <u>Entry</u>  |                     |                                | © 2015 RegistrationMax |

# 4. Select a family member to continue

| Kansa | s Fron Fair                           |      |
|-------|---------------------------------------|------|
|       | New Individual Exhibitor              |      |
|       | Select an Existing person to continue |      |
|       | •                                     |      |
|       | - OR -                                |      |
|       | Cancel Continue                       |      |
|       |                                       | © 20 |

## 5. Answer any questions presented.

| 2016 Central Kansa        | s Free Fair                                 |         | -                      |
|---------------------------|---------------------------------------------|---------|------------------------|
| Exhibitors                | Entries                                     | Payment | \$0.00                 |
| 4tOnline Dickinson County | Personal Details Contact Info               | Address | Questions Review       |
| Delete this Exhibitor     | Questions There are no questions to answer. |         |                        |
|                           |                                             |         | Continue O             |
| FairEntry                 |                                             |         | © 2015 RegistrationMax |

## 6. Review supplied information and select Continue to Entries

| Exhibitors                    | Entries               | Pay                   | ment               | € \$0.00             |
|-------------------------------|-----------------------|-----------------------|--------------------|----------------------|
| 2 410dire Dickinson<br>County | Personal Details      | Contact Info Add      | Questions          | 5<br>Review          |
| O Delete this Exhibitor       | Please review the ex  | hibitor registration. | C                  | ontinue to Entries O |
|                               | Personal Details      | Edil                  | Contact Info       | Edit                 |
|                               | First Name            |                       | Email              |                      |
|                               | Last Name             |                       | Home Phone         |                      |
|                               | Date of Birth         |                       | Cell Phone         | 2. T                 |
|                               | Gender                | 4 M                   | Cell Phone Carrier |                      |
|                               | Address               | Edit                  |                    |                      |
|                               |                       |                       |                    |                      |
|                               |                       |                       |                    |                      |
|                               | Additional Quantinana |                       |                    |                      |

### 7. Select Add an Entry

| 2016 Central Kansas Free Fair         |                       |         |  |         |              |
|---------------------------------------|-----------------------|---------|--|---------|--------------|
| Exhibitors                            | $\rangle$             | Entries |  | Payment | \$0.00       |
| There are 0 entries belonging to 1 ex | hibitor in this invoi | ce.     |  |         |              |
| 0 Entries 4HOntine                    |                       |         |  |         | Add an Entry |
|                                       |                       |         |  |         |              |

8. Choose your department. (*If your entry is exhibited in Sterl Hall or the Armory (i.e. Foods, Photography, Crops, Horticulture, etc.), select 4-H Sterl Hall/Armory.*)

| 2016 Central Kansas Free                                                                                    | e Fair                |          |                              |
|----------------------------------------------------------------------------------------------------|-----------------------|----------|------------------------------|
| Exhibitors                                                                                                  | Entries               | Payment  |                              |
| Starting an Entry                                                                                           |                       |          |                              |
| <ul> <li>Select a Department to continue</li> <li>4-H Crops ID, Demonstrations, Fashion Revue, P</li> </ul> | Poultry, FACS (State) | Select 🥥 | #2 4HOmline Dickinson County |
| 4-H Equine, FACS, Horticulture, Livestock Judgin<br>4-H Steri Hall/Armory                                   | ng                    | Select 🧿 | Existing entries (0)         |
| 4-H/FFA Agricultural Mechanics                                                                              |                       | Select 🥥 |                              |
| 4-H/FFA Crops                                                                                               |                       | Select 🥥 |                              |
| 4-H/FFA Dairy Cattle                                                                                        |                       | Select 🥱 |                              |
| 4-H/FFA Equine<br>4-H/FFA Meat Goat                                                                         |                       | Select 🕥 |                              |
|                                                                                                    |                       |          |                              |

# 9. Choose your Division

| 2016 C      | entral Kansa         | s Free Fair |                  |                                |
|-------------|----------------------|-------------|------------------|--------------------------------|
|             | Exhibitors           | Entries     | Payment          | \$0.00                         |
| Starting an | Entry                |             |                  |                                |
| Department  | 4-H/FFA Beef         |             | Change           | #2 4HOnline Dickinson County • |
| 1 Select a  | Division to continue |             |                  |                                |
| 4-H/FFA Be  | ef Fitting & Showing |             | Select  Existing | entries (0)                    |
| 4-H/FFA Bre | eding Beef           |             | Select 🕤         |                                |
| 4-H/FFA Bu  | cket Calf            |             | Select 🕤         |                                |
| 4-H/FFA Bu  | cket Calf Decorator  |             | Select 🤤         |                                |
| 4-H/FFA Ma  | rket Beef            |             | Select 🔿         |                                |

## 10. Choose your Class

| 2016 (      | Central Kansas F                    | ree Fair                              |          |                      |        |
|-------------|-------------------------------------|---------------------------------------|----------|----------------------|--------|
|             | Exhibitors                          | Entries                               | Payment  |                      | \$0.00 |
| Starting a  | n Entry                             |                                       |          |                      |        |
| Department  | t 4-H/FFA Beef                      |                                       | Change   |                      |        |
| Division    | 4-H/FFA Breeding Beef               |                                       | Change   |                      |        |
| Select      | a Class to continue                 |                                       |          | Existing entries (0) |        |
| 108: Heife  | rs - Junior Calf, born after Jan 1  | of current year                       | Select 🕥 |                      | -      |
| 109: Heife  | rs - Late Senior Calf, born Nov 1   | to Dec 31 of prior year               | Select 🕥 |                      |        |
| 110: Heifer | rs - Early Senior Calf, born Sept 1 | to Oct 31 of prior year               | Select 🕗 |                      |        |
| 111: Heifer | rs - Late Summer Yearling, born 、   | July 1 to Aug 31 of prior year        | Select 🕑 |                      |        |
| 112: Heifer | rs - Early Summer Yearling, born    | May 1 to June 30 of prior year        | Select 🔊 |                      |        |
| 113: Heifer | rs - Late Junior Yearling, born Ma  | ar 1 to April 30 of prior year        | Select 🔊 |                      |        |
| 114: Heifer | rs - Early Junior Yearling, born J  | an 1 to last day of Feb of prior year | Select 😏 |                      |        |
| 115: Heifei | rs - Late Senior Yearling, born Se  | pt 1 to Dec 31 of 2 years prior       | Select 🕑 |                      |        |
| 116: Heifer | rs - Early Senior Yearling, born M  | ay 1 to Aug 31 of years prior         | Select 🕥 |                      |        |

#### 11. Select Continue

|                     | Exhibitors                          | Entries                    | Payment | \$0.00 |
|---------------------|-------------------------------------|----------------------------|---------|--------|
| Starting an         | i Entry                             |                            |         | 1      |
| Depa <b>r</b> tment | 4-H/FFA Beef                        |                            | Change  |        |
| Division            | 4-H/FFA Breeding Beef               |                            | Change  |        |
| Class               | 108: Heifers - Junior Calf, born af | fter Jan 1 of current year | Change  | (0)    |

#### 12. Select your club or FFA chapter

| 16 Cen               | ntral Kansas                                                 | Free Fair                                                                        |                                   |             |                     |
|----------------------|--------------------------------------------------------------|----------------------------------------------------------------------------------|-----------------------------------|-------------|---------------------|
| Ex                   | xhibitors                                                    | Entries                                                                          | Payn                              | nent        | \$0.00              |
| ry #1                |                                                              | 1<br>Club/Chapter                                                                | 2<br>Animais                      | Questions   | 4<br>Review         |
| artment 4-H          | H/FFA Beef                                                   | Club/Chapter<br>Please select the 4-H Club or FF<br>Selected Club: Solomon Wrang | A Chapter that is associated with | this entry. |                     |
| ion 4-H              | H/FFA Breeding Beef                                          | Search                                                                           |                                   |             | Q                   |
| s 108<br>Cal<br>of c | 8: Heifers - Junior<br>alf, born after Jan 1<br>current year | O Solomon Wrangle                                                                | rs                                |             | 4.11                |
| 8 Delete             | te this Entry                                                |                                                                                  |                                   |             | 1 club is available |
| O Delete             | te this Entry                                                |                                                                                  |                                   |             | 1 club is ava       |

If you are entering a class with animals, please continue with Step 13. If it is not an animal entry, please go to Step 19.

#### 13. Select Add an animal

|            | Exhibitors                                                         | Entries                         | Payment      |                | \$0.00        |
|------------|--------------------------------------------------------------------|---------------------------------|--------------|----------------|---------------|
| Entry #1   |                                                                    | Club/Chapter                    | 2<br>Animais | 3<br>Questions | Review        |
|            |                                                                    | Entry Animals                   |              |                |               |
| Department | 4-H/FFA Beef                                                       | There is no animal in this slot |              |                | Add an animal |
| Division   | 4-H/FFA Breeding Beef                                              |                                 |              |                | Continue O    |
| Class      | 108: Heifers - Junior<br>Calf, born after Jan 1<br>of current year |                                 |              |                |               |

#### 14. Enter a New Animal Record

| al Kansa        | s Free Fair                        |         |
|-----------------|------------------------------------|---------|
|                 | Adding an Animal                   |         |
| itors           |                                    |         |
|                 | ■ Choose an Existing Animal Record |         |
|                 | OR                                 | 4       |
|                 | 🖋 Enter a New Animal Record        | s Revie |
|                 |                                    |         |
|                 | Canad                              |         |
|                 | Cancer                             | O Add a |
| A Beef          |                                    |         |
| A Breeding Beef |                                    | Contir  |

15. Select animal type, and then answer other questions as required based on animal type. Select Create and Add Animal.

| ral Kansa        | Be Free Feir     |                                       |          |   |
|------------------|------------------|---------------------------------------|----------|---|
|                  | Adding a New Ani | mal                                   |          |   |
| pitors           |                  |                                       |          |   |
|                  | Animal Type      | Beef                                  | •        |   |
| _                |                  | · · · · · · · · · · · · · · · · · · · |          |   |
|                  | Breed *          | Angus (Black)                         | •        |   |
| _                | Tag or Tatoo *   | 654989                                |          |   |
|                  |                  |                                       |          |   |
|                  |                  | Cancel Create and Ad                  | d Animal | 0 |
| FA Beef          |                  |                                       |          |   |
| FA Breeding Beef |                  |                                       |          | C |
|                  |                  |                                       |          |   |

#### 16. Select Continue

17. Answer any questions related to your animals and select Continue.

|            | Exhibitors                                                         | Entries                                        | Paym    | ent            | \$0.00      |
|------------|--------------------------------------------------------------------|------------------------------------------------|---------|----------------|-------------|
| Entry #1   |                                                                    | Club/Chapter                                   | Animals | 3<br>Questions | 4<br>Review |
|            |                                                                    | Questions<br>There are no questions to answer. |         |                |             |
| Department | 4-H/FFA Beef                                                       |                                                |         |                |             |
| Division   | 4-H/FFA Breeding Beef                                              |                                                |         |                | Continue 🕤  |
| Class      | 108: Heifers - Junior<br>Calf, born after Jan 1<br>of current year |                                                |         |                |             |

| 2          | Exhibitors            | <b>&gt;</b> Entries          | Payment                    |               | وي \$0.00   |
|------------|-----------------------|------------------------------|----------------------------|---------------|-------------|
| Entry #1   |                       | Club/Chapter                 | Animals                    | Questions     | 4<br>Review |
| Department | 4-H/FFA Beef          | Please review the in Animals | nformation entered for thi | s entry.      | Edit        |
| Division   | 4-H/FFA Breeding Beef |                              | Identifier (Tag)           | 654989        |             |
| Class      | 108: Heifers - Junior |                              | Animal Type                | Beef          |             |
|            | of current year       |                              | Breed                      | Angus (Black) |             |
|            |                       |                              | ag or ratio                | 004303        |             |
| 0          | Delete this Entry     |                              |                            |               |             |

#### 18. Review the information and select Continue.

19. Now you can add another entry, add another entry in this division, or register another exhibitor. If you are done, you can select Continue to Payment.

| entral Kansa                                                       | s Free F                                                                                                    | air                                |                                                                                                    |                                                                                                    |
|--------------------------------------------------------------------|----------------------------------------------------------------------------------------------------|------------------------------------|----------------------------------------------------------------------------------------------------|----------------------------------------------------------------------------------------------------|
| Exhibitors                                                         | $\rangle$                                                                                                    | Entries                            | Payment                                                                                                    | \$0.00                                                                                                    |
|                                                                    |                                                                                                    |                                    | What do you want to do                                                                                                    | o next?                                                                                                    |
|                                                                    |                                                                                                    |                                    | For Tristen Luthi: C Add another Entry                                                                                                    |                                                                                                    |
| 4-H/FFA Beef                                                       |                                                                                                    |                                    | Add another Entry in this Div                                                                                                    | vision                                                                                                    |
| 4-H/FFA Breeding Beef                                              |                                                                                                    |                                    |                                                                                                    |                                                                                                    |
| 108: Helfers - Junior<br>Calf, born after Jan 1<br>of current year |                                                                                                    |                                    | • Register another Exhibite                                                                                                    | lor                                                                                                    |
|                                                                    | entral Kansa<br>Exhibitors<br>4-H/FFA Beef<br>4-H/FFA Breeding Beef<br>108: Holfers - Junior<br>Calf, born after Jan 1<br>of current year | entral Kansas Free F<br>Exhibitors | entral Kansas Free Fair         Exhibitors       Entries         4-H/FFA Beef       4         4-H/FFA Breeding Beef       108: Helfers - Junior         Calf, born after Jan 1 or furmer I year       6 | Exhibitors       Entries       Payment         Exhibitors       Entries       Payment         What do you want to d       Image: Comparison of the second of the second |

20. Your Invoice will total Zero, we don't charge fees for our fair. Select continue.

| 2016 Central K | Kansas Free              | Fair       |                     |         |              |
|----------------|--------------------------|------------|---------------------|---------|--------------|
| Exhibitors     | $\rangle$                | Entries    | $\rangle$           | Payment | دي \$0.00    |
| 1<br>Revi      | lew                      |            | 2<br>Payment Method |         | 3<br>Confirm |
|                | Invoice                  |            |                     | Sumr    | mary Detail  |
|                | Individual Exhibitor: Tr | sten Luthi |                     | Т       | \$0.00       |
|                |                          |            |                     | Contin  | nue O        |

### 21. No payment required, so select Continue

| 2016 Central Kansas F | ree Fair                         |                                         |         |
|-----------------------|----------------------------------|-----------------------------------------|---------|
| Exhibitors            | Entries                          | Payment                                 | \$0.00  |
| (v)                   | (                                | 2                                       | 3       |
| Review                | Paymen                           | t Method                                | Confirm |
|                       | A payment method is not necessar | y because your invoice total is \$0.00. |         |
|                       |                                  | Continu                                 | • •     |
|                       |                                  |                                         |         |

#### 22. Select Submit.

| 2016 Central Kansas Fi                                                                                             | ree Fair                                       |                            |             |               |                 |
|----------------------------------------------------------------------------------------------------|------------------------------------------------|----------------------------|-------------|---------------|-----------------|
| Exhibitors                                                                                                    | Entries                                        | $\rangle$                  | Payment     |               | \$0.00          |
| Review                                                                                                    |                                                | Payment Method             |             | Con           | firm            |
| One last step!<br>Agree to the terms below and press submit.                                                       |                                                |                            |             |               |                 |
| After you Submit                                                                                                   |                                                |                            |             | Payment Total |                 |
| <ul> <li>Records will be locked to editing awaiting</li> <li>Your credit card will not be charged until</li> </ul> | manager approval<br>a manager approves the rec | ords                       |             | No paymen     | it is necessary |
| <ul> <li>If the manager does not approve all the the amount cited here.</li> </ul>                                 | records, the amount charged                    | I to the credit card may b | e less than | <b>⊘</b> s    | Submit          |

23. This will take you back to where you can view your Dashboard or Sign Out.

| • Fair <mark>Entry</mark> | <b>Thank sou for participating in 2016 Central Kansas Free Fair.</b><br>An email confirmation of your submission has been sent.<br>If the fair management finds any issues with your registration, you will receive another email. |
|---------------------------|----------------------------------------------------------------------------------------------------|
|                           | Visit Dashboard Sign out                                                                                                    |

24. If you choose to see your dashboard, you will see what entries you have, as well as your exhibitors. None will be listed until they are approved by the office staff.